Delphi / Appmethod Advent Calendar 2014 12/8 Macアプリを簡単に配布する方法 ゆっくり話すよ版

(3) ~2 < (5) 124 - 9. TE MPI</p>

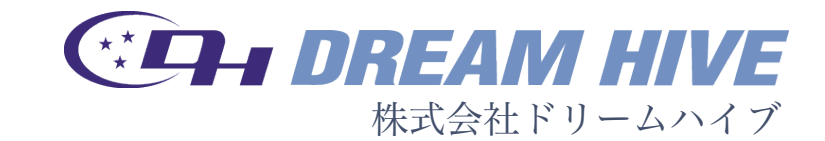

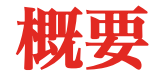

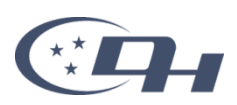

# FireMonkey を使うととても簡単に Mac OS X版のアプリを作成することができますが、 その配布方法はどのようにしているでしょうか?

このブログ記事では、 Mac アプリの配布をどのように行えば良いのかについて、 DMG 形式を用いる具体的な手順をご紹介します。

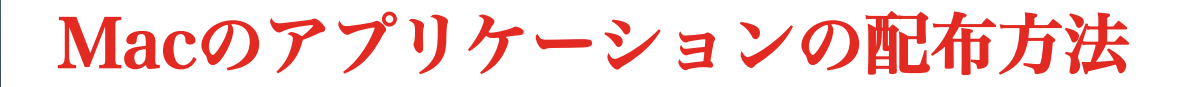

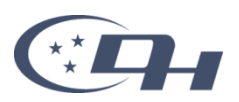

- · App Storeに登録する
  - RAD Studioの「プロジェクト マネージャ」で「アプリケーション ストア」を使えば良い
     Target Platforms (OSX32)
  - ただ、AppleデベロッパーIDの取得、 Macデベロッパープログラムへの参加、 サンドボックスの利用、コード署名、 などなど面倒だし有償

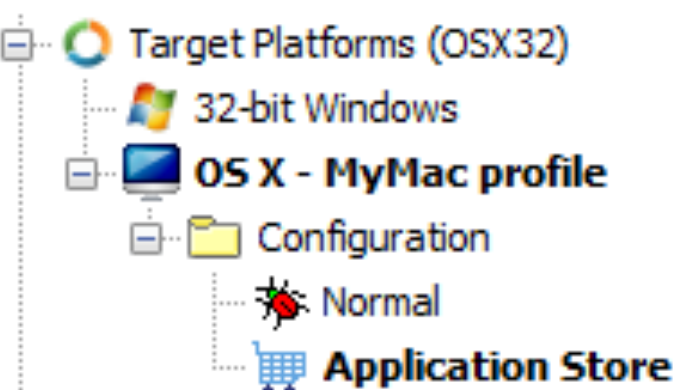

- ・そもそもMacのアプリケーション(.appフォルダ)は、コピー すれば動きます
  - ちょっと使うぐらいならコピーで動かす方法で、いいじゃないのぉ

#### ファイル形式の確認

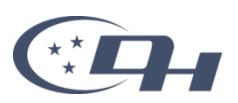

- · .app
  - アプリケーションそのもの。
  - Windowsで言うexeファイルみたいな単体で動作するもの。
- · .pkg
  - 環境変数をセットしたり複数のファイルを別のフォルダにコピーしたり
     するためのインストーラー。
  - WindowsでいうMSIみたいなもの
- ・.dmg ←今回はこれを作ります
  - Macで使われるディスクイメージファイルです。
  - 複数のファイル(.appや.pkg)やフォルダを
     1つのファイルにまとめることができます。
  - Macの標準機能でマウントできる。
- .zip
  - 圧縮ファイル形式の1つ。
  - .appや.pkgを1ファイルが入っていることが多い。

# dmgファイルの作り方(全体の流れ)

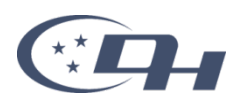

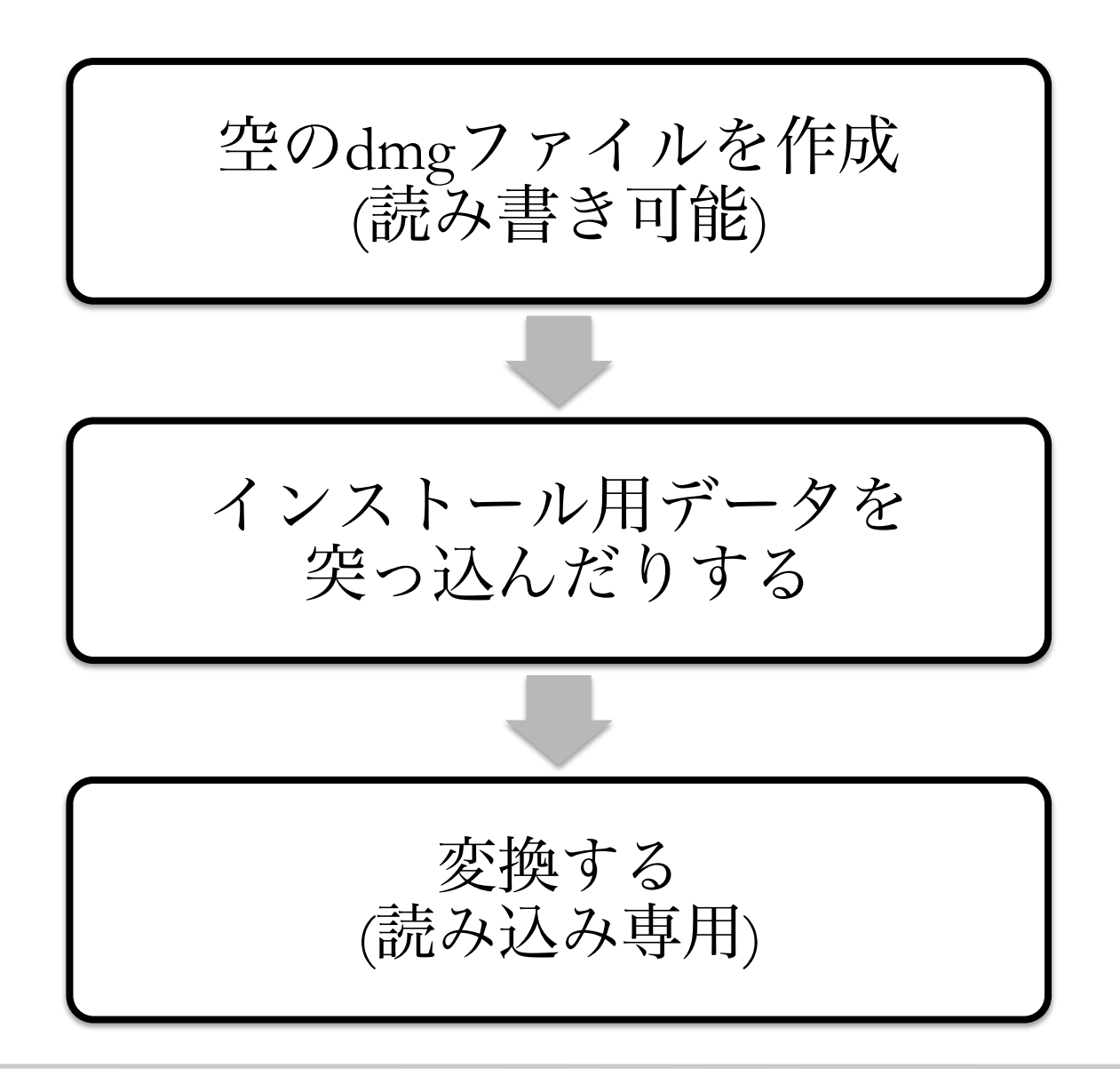

### dmgファイルの作り方(詳細)

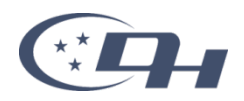

#### · 空のdmgファイルの作成

- 「アプリケーション|ユーティリティ|ディスクユーティリティ」を起動する
- 「ファイル | 新規 | 空のディスクイメージ」メニューを選択する
- 「名前」などを指定し、「作成」ボタンをクリックする

#### ・インストール用イメージの作成

- インストール対象のファイルをコピーする
- フォルダのアイコンを指定する場合
  - 「情報を見る」のアイコン部分にアイコンをドロップして指定する
  - ・ アイコンを削除するときはアイコンを選択してdelete
- フォルダの背景画像を指定する場合
  - · 「表示 | アイコン」メニューを選択して「アイコン」表示にする
  - 「表示 | 表示オプション」メニューを開く
    - 「常にアイコン表示で開く」にチェック
    - 「アイコンサイズ」「グリッド間隔」を指定(96x96とか)
  - 「背景」オプションに「ピクチャ」を指定して背景画像を指定する
  - ・ 画像ファイルを非表示にするには次のコマンドを実行
    - SetFile -a V background.png

#### 変換

- 「アプリケーション|ユーティリティ|ディスクユーティリティ」を起動する
- 元のイメージをファイルを選択し、「イメージ|変換」メニューを選択する
- 「イメージフォーマット」に「圧縮」を選択し、「保存」ボタンをクリックする

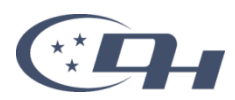

| 新規ウインドウ            | ЖN        |                      |               | フォルダからの新担イ            | メージを作成            |                                       |                     |         |
|--------------------|-----------|----------------------|---------------|-----------------------|-------------------|---------------------------------------|---------------------|---------|
| 新規                 |           | 空のディスクイメージ           | ~ς ≋Ν         |                       | / J'CIFA          |                                       |                     |         |
| ティスクイメージを開く<br>閉じる | C#O<br>%W | フォルダからのディスクイメージ      | . <b>企</b> 第N | 名前: Change2           | <b>~</b>          |                                       |                     |         |
| 情報を見る              | 81        | (委員を選択) からのディスクイン    | ×-9           | タグ:                   |                   |                                       | 🛑 😑 🛑 📄 Change2 の情報 | 服       |
| Finder に表示         | ЖR        |                      |               | 場所: 📄 E-エンバカデロ・       | テクノロジ… ᅌ          |                                       | Change2             | 39.8 MB |
| マウント               | ☆ ¥ M     |                      |               |                       |                   |                                       | ● 変更日: 今日 21:59     |         |
| 取り出す<br>ジャーナル記録を開始 | ЖЕ<br>Ж.І |                      |               | イメージフォーマット: 圧縮        |                   |                                       | タクを追加               |         |
| パスワードを変更           | 000       |                      |               | 暗号化:しなし               |                   |                                       | ▶ 一般情報:             |         |
| 暗号化を切にする           |           |                      |               |                       | キャンセル 保存          |                                       | ▶ 詳細情報:             |         |
| プリント               | жP        |                      |               |                       |                   |                                       | ▼ 名前と拡張子:           |         |
|                    |           |                      |               |                       |                   |                                       | Change2             |         |
|                    |           |                      |               |                       |                   |                                       | □ 拡張子を隠す            |         |
|                    |           |                      |               |                       |                   |                                       | ▶ コメント: ▼ ブレビュー:    |         |
|                    |           |                      |               |                       | √アイコン             | <b></b>                               |                     |         |
|                    |           |                      |               |                       | リスト               | ¥2                                    |                     |         |
|                    |           |                      |               |                       | フラム<br>Cover Flow | 策3<br>策4                              |                     |         |
|                    |           |                      |               |                       | 較個                |                                       |                     |         |
|                    |           |                      |               |                       | 全頃<br>整頓順序        | •                                     |                     |         |
|                    |           |                      |               |                       | 並び順序              | •                                     |                     |         |
|                    |           |                      |               |                       | タブバーを表示           | て企業T                                  | ▶ 共有とアクセス権:         |         |
|                    |           |                      |               |                       | パスパーを隠す           | ΣЖР                                   |                     |         |
|                    |           |                      |               |                       | ステータスパーを隠す        | · · · · · · · · · · · · · · · · · · · |                     |         |
|                    |           |                      |               |                       |                   | _                                     |                     |         |
| • • • • • • ×      | 5         | Change2_temp<br>3 項目 |               |                       | -A-               | X                                     |                     | Î       |
|                    |           |                      |               |                       |                   |                                       |                     |         |
|                    |           |                      | 名前:C          | hange2_temp           | アプリケーショ           | ン<br>新規タブで                            | テム ユーザ 開く           | ライブラリ   |
|                    |           |                      | タグ:           |                       |                   | ゴミ箔に入                                 | hZ                  |         |
|                    |           |                      | 場所:           | 20141111 第29回 デベロッ… 😒 |                   |                                       | (°D)                |         |
|                    |           | 771/5-232            | イメージフォーマット・   | <b>开始</b>             |                   | 情報を見る<br>"アプリケー                       | ション"を圧縮             |         |
| Gilan              | iyaz      |                      | 暗号化:          | なし 3                  |                   | "アプリケー                                | ション"のディスクを作成        |         |
|                    |           |                      |               |                       |                   | 複製<br>エイリアス2                          | を作成                 |         |
|                    |           | background.png       |               | キャンセル 保存              |                   | "アプリケー                                | ション"をクイックルック        |         |
|                    |           |                      |               |                       |                   | 共有                                    | •                   |         |
|                    |           |                      |               |                       |                   | "アプリケー                                | ション"をコピー            |         |

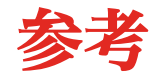

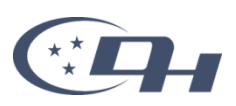

- ・Mac OS X のアプリケーション開発
  - http://docwiki.embarcadero.com/RADStudio/XE6/ja/ Mac\_OS\_X\_のアプリケーション開発